- 1, 各クラブよりリモート保護者会への参加についての一斉メールが流れます。

保 護 者 会 は Microsoft Teams というアプリケーシ ョンで行います。パソコンの 場合はインストールされてい なくてもブラウザ (インター ネットを閲覧するアプリケー ション【IE、GoogleChrome、 Microsoft Edge 等】) で参加す ることができます。

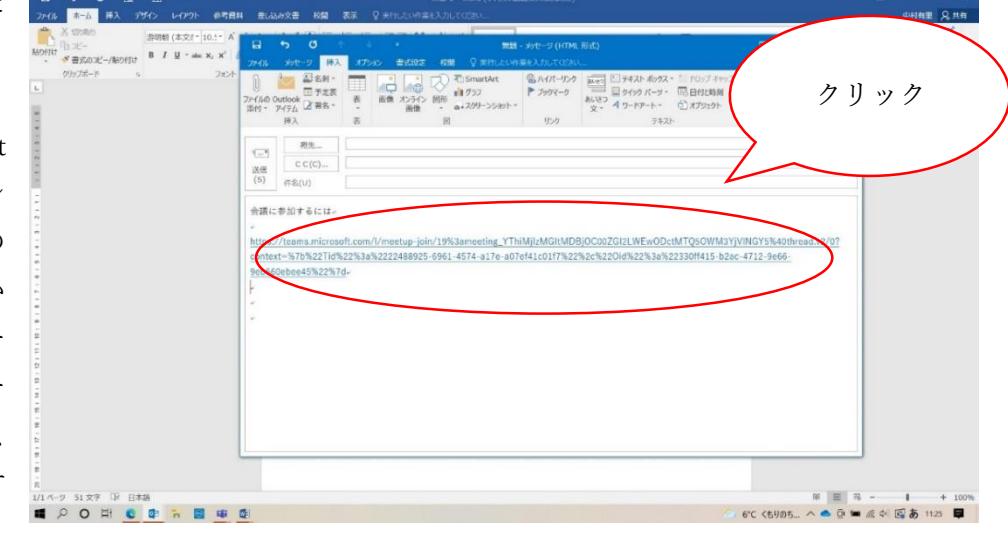

スマートフォンで参加される場合はアプリのインストールが必要です。

 ブラウザが開く。
 Teams が入っている場合は
 ①、入ってない場合は②をク リック

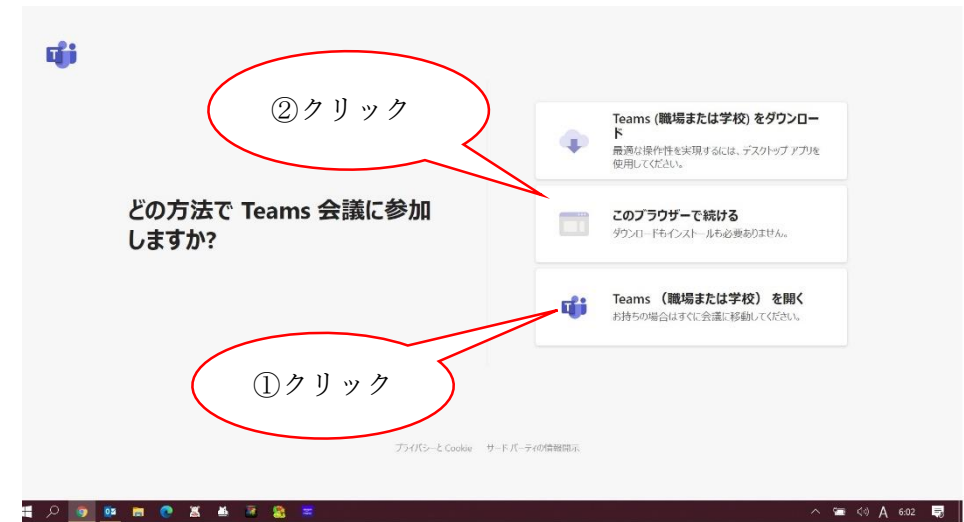

 イ、「オーディオまたはビデオなし で続行」をクリック。
 発言する場合は後で切り替え ます。

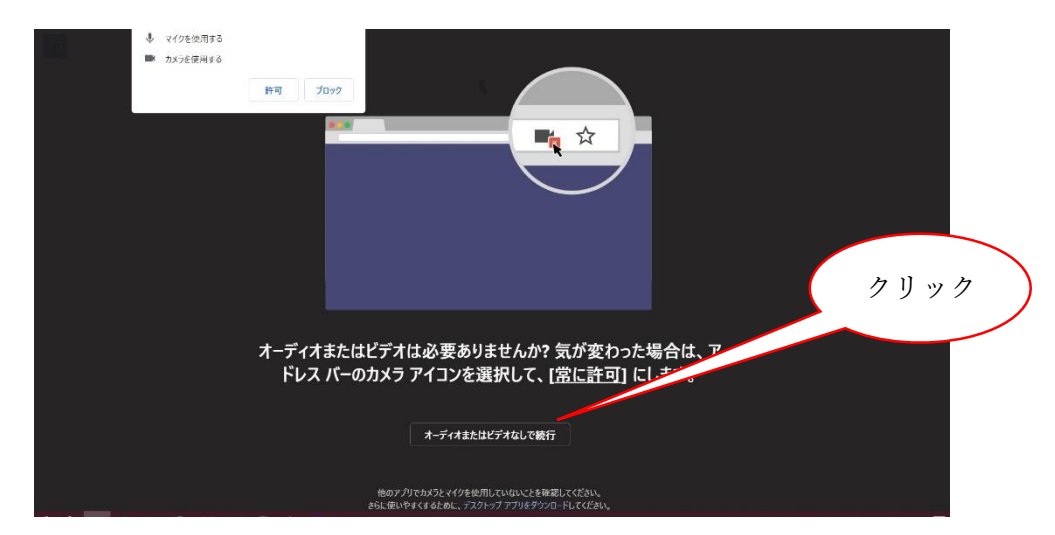

- 5,「名前を入力」の欄にお子様の名 前を入力してください。その隣 の「今すぐ参加」をクリック
- ※ここですぐに切り替わらな い場合は開催者が許可をする までしばらくお待ちください。
- 7、3で①の方はインストールされているアプリ Teams が開きます。
  ②の方はブラウザでの Teams 画面になります。

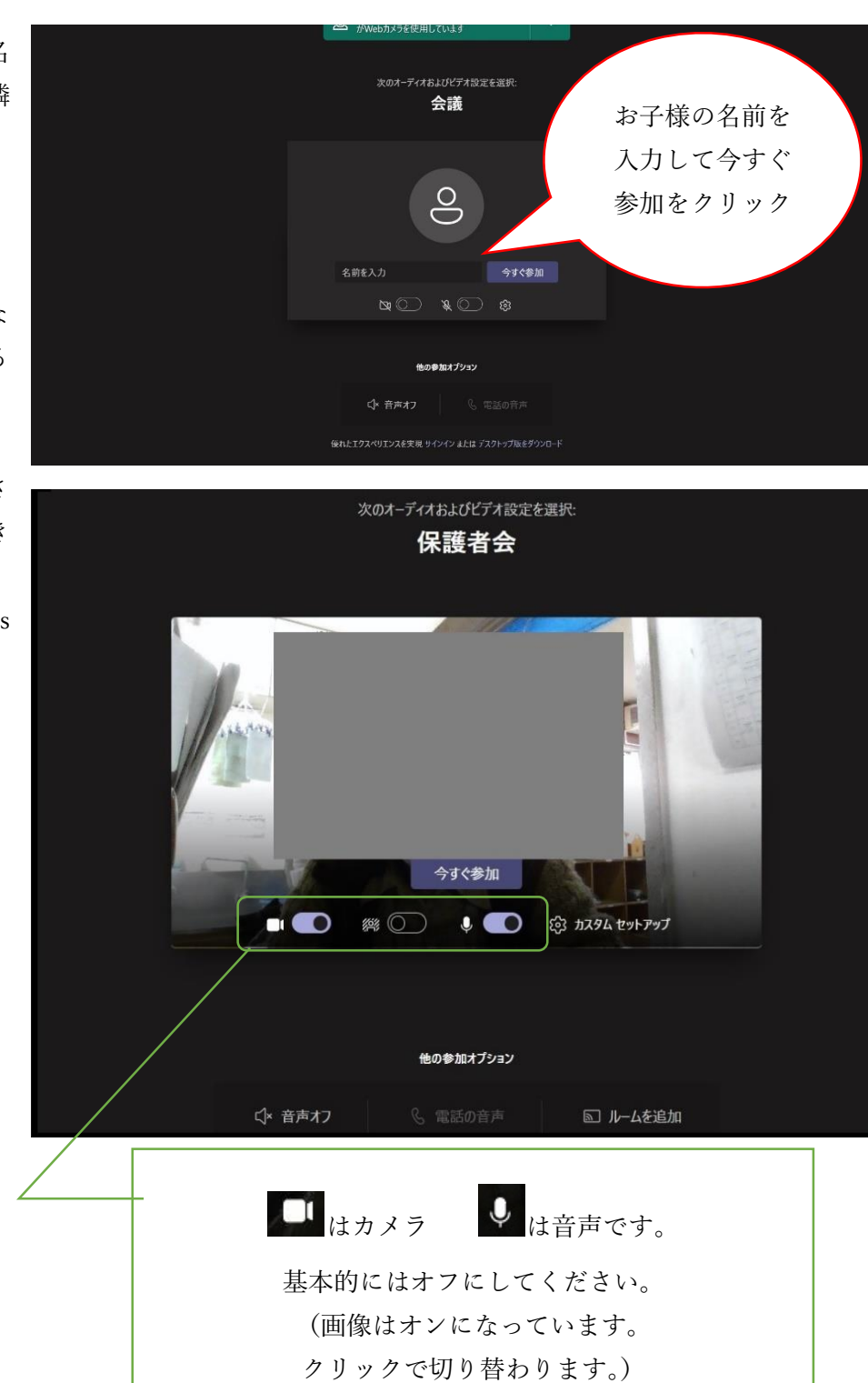